## Pago on line de cargos y multas

Instructivo v.01

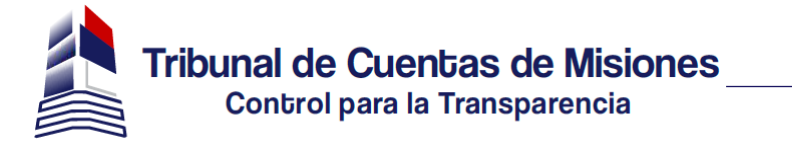

| DATOS BOLETAS DE AYUDA<br>DEPOSITO                                                                                          |                                      |                                     |                              |
|----------------------------------------------------------------------------------------------------|--------------------------------------|-------------------------------------|------------------------------|
|                                                                                                    |                                      |                                     |                              |
| Gen                                                                                                    | ierar una E                          | Boleta de D                         | epósito                      |
|                                                                                                    |                                      |                                     |                              |
| Nro. Cédula:                                                                                                    |                                      | Año:                                | 2021                         |
| Fecha de Notificación:                                                                                                    |                                      |                                     |                              |
|                                                                                                    | Design of the second strength in the |                                     |                              |
|                                                                                                    | Recuperado automatican               | nente según la cédula ingre         | sada                         |
| Nro. Expediente:                                                                                                    | 00000                                | nente segun la cédula ingre<br>Año: | sada<br>2021                 |
| Nro. Expediente:<br>Sentencia/Resolución:                                                                                   | 00000                                | Año:                                | sada<br>2021                 |
| Nro. Expediente:<br>Sentencia/Resolución:<br>Nro. Sentencia/Resolución:                                                     | 00000                                | Año:                                | sada<br>2021<br>2021         |
| Nro. Expediente:<br>Sentencia/Resolución:<br>Nro. Sentencia/Resolución:<br>Concepto:                                        | 00000                                | Año:                                | 2021                         |
| Nro. Expediente:<br>Sentencia/Resolución:<br>Nro. Sentencia/Resolución:<br>Concepto:<br>Importe según Sentencia/Resolución: | 00000                                | Año:                                | sada<br>2021<br>2021<br>2021 |

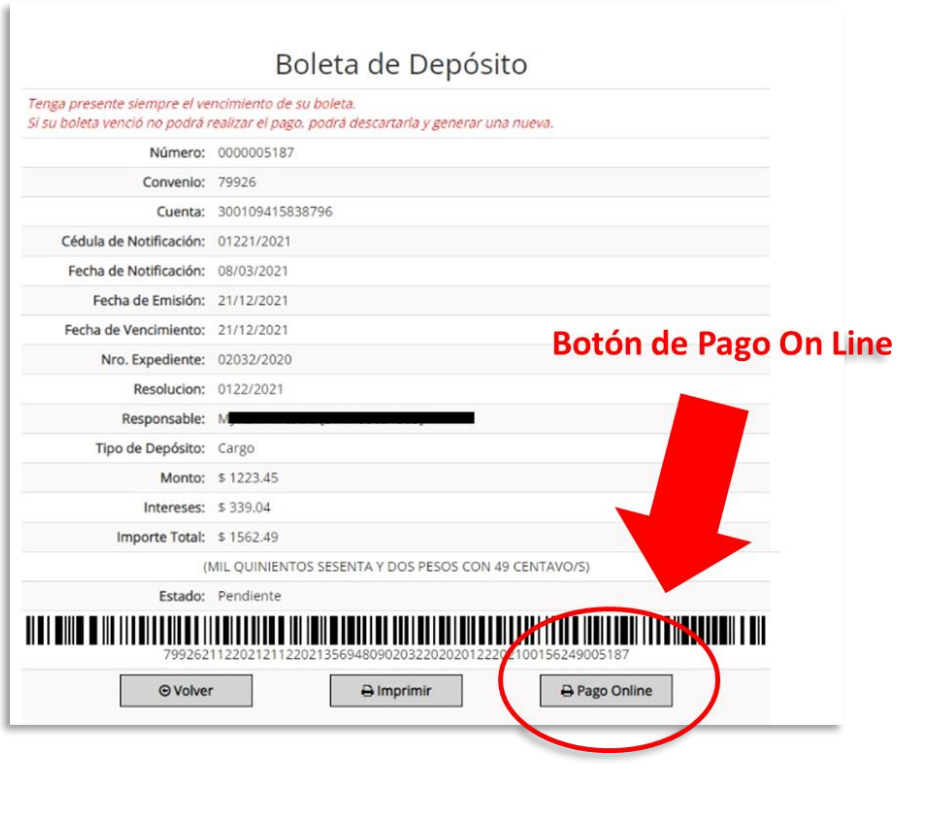

Paso 2

Paso 1

Completar los datos para la generación de la boleta de pago y hacer click en "*Generar boleta*"

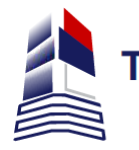

Hacer click en el botón de "*Pago on line*"

| RESUMEN DE PAGO                                             |
|-------------------------------------------------------------|
|                                                             |
|                                                             |
| Expediente: 02032/2020 - Sen/Res: 0122/2021 1.562,49        |
| Total a pagar: \$1.562,49                                   |
|                                                             |
| Acepto los términos y condiciones y política de privacidad. |
| Acepto guardar mis datos (opcional).                        |
| Dagar                                                       |
| - ugu                                                       |
| Cancelar                                                    |
|                                                             |
|                                                             |
|                                                             |
|                                                             |
|                                                             |
|                                                             |
|                                                             |
|                                                             |
|                                                             |

Paso 3

Completar los datos con el medio de pago elegido, de cualquier marca y banco.

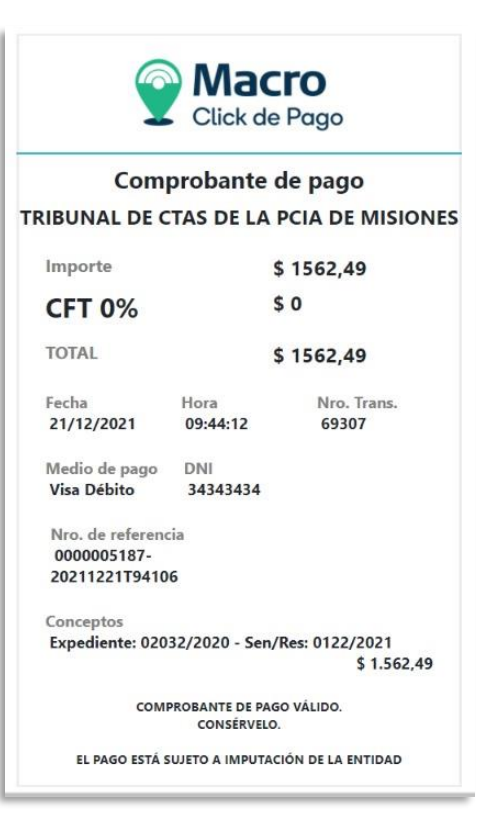

Paso 4

Descargar y guardar el comprobante

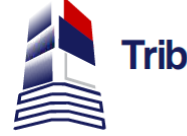